## CONOZCA COMO EMITIR FACTURA ELECTRÓNICA

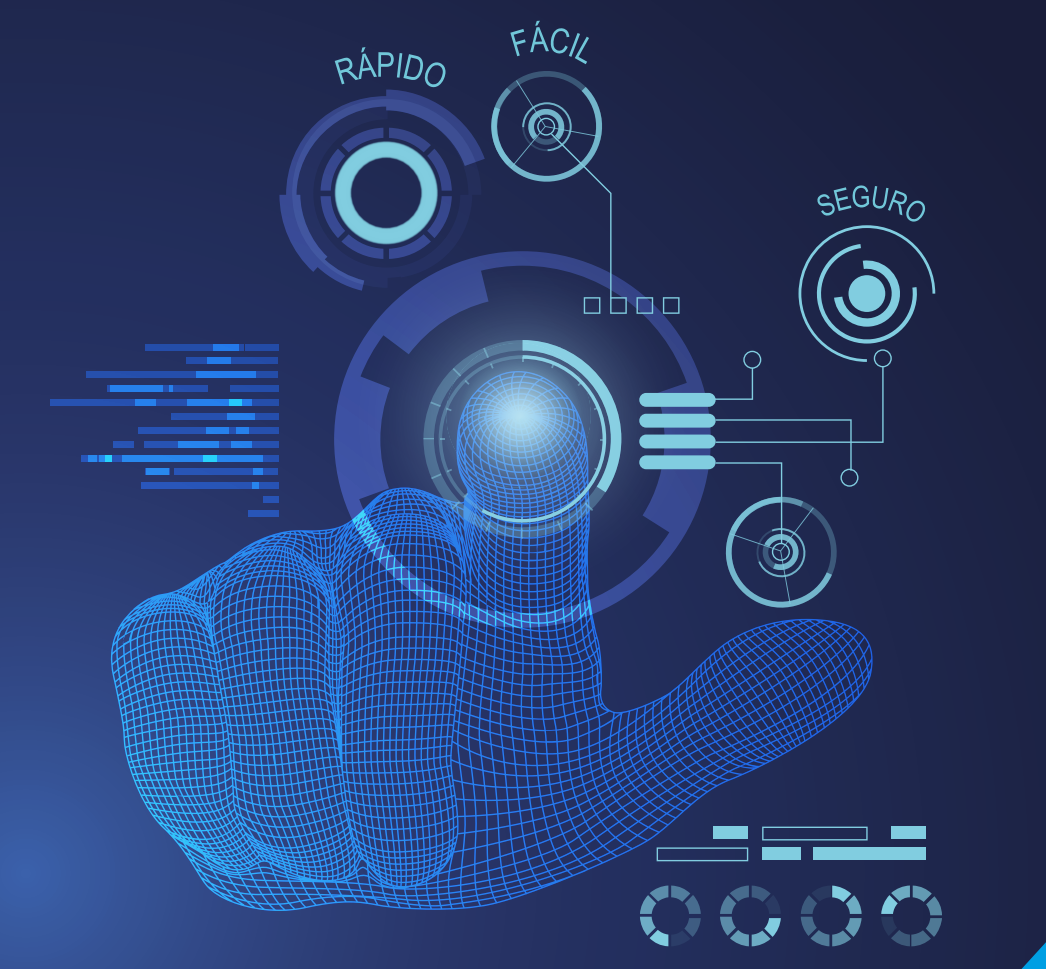

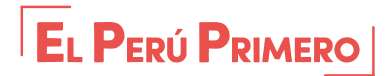

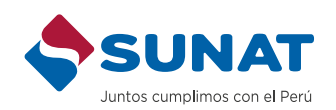

# INTRODUCCIÓN

Esta cartilla tiene la finalidad de brindar información acerca del proceso de emisión de las facturas electrónicas en el **Sistema de Emisión Electrónica - SUNAT operaciones en línea y en el APP SUNAT.** 

#### **Clave SOL: Bienvenido al mundo virtual**

Para emitir facturas en el Sistema de Emisión Electrónica -SOL, debes contar con tu Clave SOL<sup>1</sup>, la misma que comprende tu USUARIO y CONTRASEÑA.

#### Te recomendamos cambiar tu clave cuando accedas a SOL por primera vez.

#### Factura Electrónica

#### Características:

- Tiene todos los efectos tributarios: sustenta costo, gasto y crédito fiscal.
- Se emite a favor del adquiriente que cuente con RUC, salvo en el caso de las facturas electrónicas emitidas a sujetos no domiciliados por las operaciones de exportación.
- No se puede utilizar para sustentar el traslado de bienes, salvo se registre información adicional.

Factura electrónica

#### Otorgamiento:

La factura electrónica se considera otorgada en el momento de su emisión. En las operaciones de exportación se otorgará mediante su remisión al correo electrónico del adquiriente. La oportunidad de emisión de la factura electrónica se regula por el Reglamento de Comprobante de Pago.<sup>2</sup>

En el caso que la transferencia sea concertada por Internet, teléfono, telefax u otros medios similares, en los que el pago se efectúe mediante tarjeta de crédito o de débito y/o abono en cuenta con anterioridad a la entrega del bien, la factura electrónica deberá emitirse y otorgarse en la fecha en que se reciba la conformidad de la operación por parte del administrador del medio de pago o se perciba el ingreso, según sea el caso.

<sup>1</sup> Puedes obtenerla en los Centros de Servicios al Contribuyente a nivel nacional: www.sunat.gob.pe

<sup>2</sup> Artículo 5º de la Resolución de Superintendencia No 007-1999/SUNAT

#### Quienes pueden emitir Factura Electrónica:

Aquellos contribuyentes que pertenecen a los siguientes regímenes tributarios:

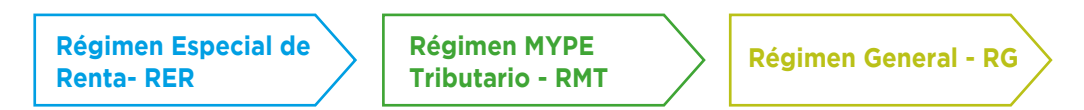

#### Sistema de Emisión en SUNAT Operaciones en Línea

Diseñado para negocios o empresas con bajo volumen de facturación.

La factura se emite directamente a través del portal SUNAT (www.sunat.gob.pe) o a través del App SUNAT.

**IMPORTANTE:** El SEE- SOL, es totalmente GRATUITO y no requiere la instalación de ningún programa.

Respecto a la emisión y otorgamiento de la factura electrónica (FE) tenemos el siguiente diagrama:

- La emisión es gratuita.
- Los comprobantes de pago y los documentos electrónicos tienen los efectos tributarios establecidos en el Reglamento del Comprobante de Pago.
- La serie es alfanumérica y su numeración es correlativa, generada por el sistema.
- La SUNAT garantiza la autenticidad del documento emitido desde su portal, debido a que cuenta con mecanismos de seguridad.
- No requiere que el emisor electrónico adquiera un certificado digital, puesto que todos los documentos generados en el sistema son firmados digitalmente por la SUNAT.

#### Condiciones para la emisión del Sistema de Emisión Electrónica - SOL:

- Contar con el Código de Usuario y Clave SOL activa.
- Tener la condición de domicilio fiscal: Habido.
- No encontrarse como estado: Suspensión Temporal de Actividades o Baja de Inscripción.

#### Emisión de la Factura Electrónica en el SEE- SOL

Negation y engineers

#### Pasos a seguir, por el emisor electrónico:

Personal

1. Ingresa a www.sunat.gob.pe, opción Operaciones en Línea (SOL), luego Trámites y Consultas.

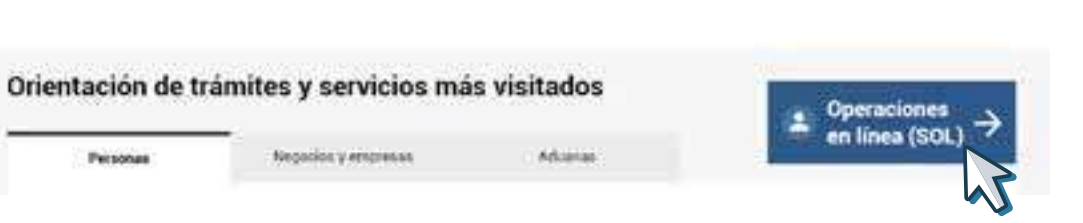

٢

FACTURA ELECTRÓNICA

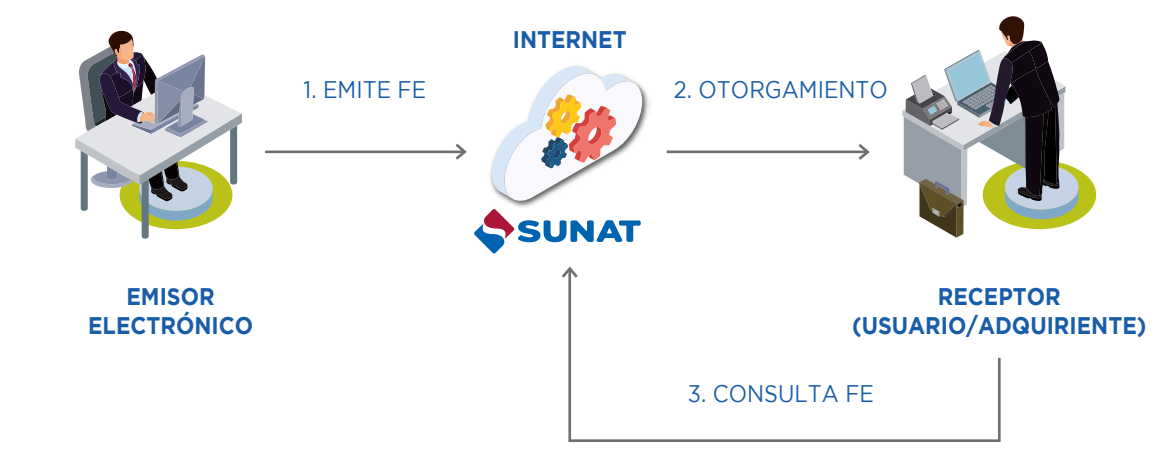

#### SUNAT MIS DECLARACIONES Y PAGOS MIS TRAMITES Y CONSULTAS Nueva plataforma **Otras Declaraciones** Access a tranibis y consultas virtuales y Pagos Declara facil Declaración pára Personas. y pago de IGV - Renta Presentación de otras Empresan y Operadores ménauxi, Agentes de declaraciones y pagos de Comercia Exterior intención y periorgición Ingrésar » Indresar + increase.

#### 4

| Ingreso a SUNAT en | Línea                                                                                    |
|--------------------|------------------------------------------------------------------------------------------|
| (lavesol           | Ingresa por DNI Ingresa por RUC RUC Usuario Contraseña UTe olvidaste tu usuario o clave? |
|                    | Iniciar Sesión                                                                           |

3. Elige la opción Empresas.

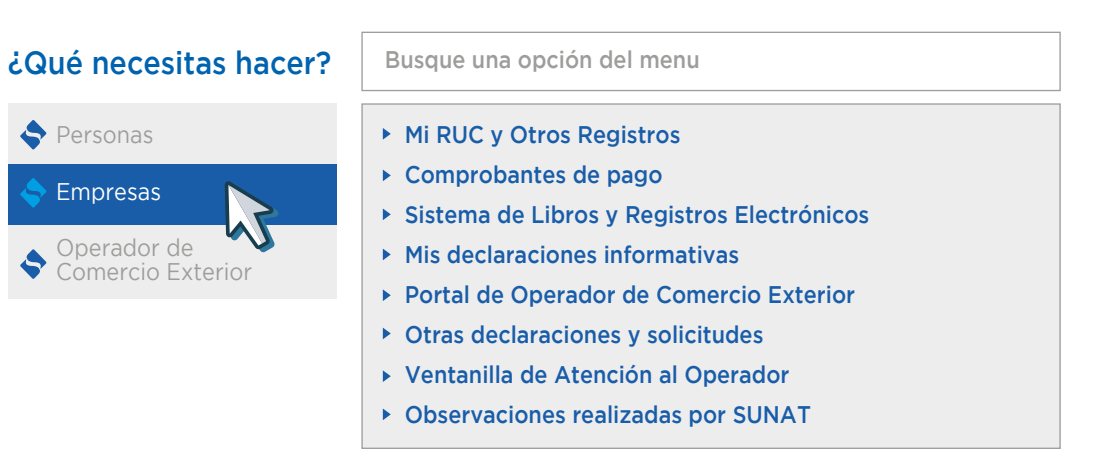

4.En la sección Accesos Directos, dar clic en la opción, Emisión de Factura Electrónica.

#### **Accesos Directos** 4 Consultas de Emisión de Factura Detracciones Electrónica Modificación de Datos de Ficha Declaraciones Juradas RUC

5. Completa las opciones "Si" o "No" del formulario, según tus necesidades, así como el número de RUC de tu cliente. Luego haz clic en continuar.

|                                                                                                    |     | 0       | ~                                          |        |   |  |
|----------------------------------------------------------------------------------------------------|-----|---------|--------------------------------------------|--------|---|--|
| Indique si es una Factura de Exportación                                                                | :   | 🔾 Si    | $oldsymbol{igodol}$                        | No     |   |  |
| Consigne el RUC del Contribuyente Receptor de la Factura                                                | :   |         |                                            |        | N |  |
|                                                                                                    |     |         |                                            |        | 7 |  |
| Indique si la Factura se emite por un Pago Anticipado                                                   | :   | 🔿 si    | igodoldoldoldoldoldoldoldoldoldoldoldoldol | No     |   |  |
| Indique si la factura la emite por un Emisor Itinerante                                                 | :   | 🔘 Si    | $oldsymbol{O}$                             | No     |   |  |
| Indique el Establecimiento del Emisor donde entregue el bien o<br>preste el servicio                    | :   | i Si    | 0                                          | No     |   |  |
| Consigne la dirección donde entregue el bien o preste el servicio                                       | :   | 🔘 Si    | ۲                                          | No     |   |  |
| Indique si la factura se emite por venta de combustible y/o mantenimiento de un vehículo                | :   | 🔘 Si    | ۲                                          | No     |   |  |
| Indique el Tipo de Moneda de la Factura                                                                 | :   | SOLES   |                                            |        | • |  |
| Indique si la Factura tiene Descuentos o Deduce Anticipos                                               | :   | 🔿 Si    | ۲                                          | No     |   |  |
| Indique si la Factura tiene ISC                                                                         | :   | 🔘 Si    | ۲                                          | No     |   |  |
| Indique si la Factura tiene Operaciones Gratuitas                                                       | :   | 🔿 si    | ۲                                          | No     |   |  |
| Indique si la Factura tiene Cargos u Otros Tributos que no forman<br>parte de la base imponible del IGV | :   | 🔘 Si    | ۲                                          | No     |   |  |
| €C                                                                                                    | ont | inuar 🔀 | <b>(</b> Car                               | ncelar |   |  |

6. Aparecerá un cuadro para colocar la dirección de la entrega del producto o servicio (Tendrás la opción de elegir tus locales declarados).

| Número de documento :       20111111111         Razón Social       :       INTERNATIONAL DEL PERU         Establecimiento Emisor :       .         Tipo de Moneda       :       SOLES | Registrar Fecha de vencimiento : ▼<br>Fecha de Emisión : 04/05/2019 ▼                                                                                                    |
|----------------------------------------------------------------------------------------------------|----------------------------------------------------------------------------------------------------|
| Bien/Servicio Gravado/Exoneración/ Unidad Medida Cantidad                                                                                                    | Código     Descripción                                                                                                    |
| <                                                                                                    | >                                                                                                    |
| Retroceder Continuar X Cancelar                                                                                                    | Sub Total Ventas :         \$/ 0.00           Anticipos :         \$/ 0.00           Descuentos :         \$/ 0.00           Valor de Venta :         \$/ 0.00           ISC :         \$/ 0.00           ISC :         \$/ 0.00           ICV :         \$/ 0.00           ICV :         \$/ 0.00           Otros Cargos :         \$/ 0.00           Otros Tributos :         \$/ 0.00           Importe Total :         \$/ 0.00 |

٩

| Número de docu  | mento : 206                       | 0191132                 | 0                                                     |                         |                                                                           | _                |
|-----------------|-----------------------------------|-------------------------|-------------------------------------------------------|-------------------------|---------------------------------------------------------------------------|------------------|
| Razón Social    | Identificará el<br>adquiriente, o | establecim<br>se presta | iiento declarado ante la<br>el servicio al usuario (c | a SUNAT en e<br>liente) | l RUC emisor, donde se efectúa la entrega del bien al                     |                  |
| Establecimiento | Seleccione el                     | establecimi             | ento :                                                |                         |                                                                           | :                |
| Tipo de Moneda  | Seleccionar                       | Código                  | Тіро                                                  | Ubigeo                  | Domicilio                                                                 | 11/06/2019 🕶     |
|                 | •                                 | 1                       | DOMICILIO FISCAL                                      | 150114                  | CAL. CHAN CHAN 123 URB. PORTADA ALT.<br>CUADRA 1 AV. LOS GIRASOLES – LIMA | ditar 😑 Eliminar |
| Bien/Servi      |                                   |                         |                                                       |                         |                                                                           |                  |
|                 |                                   |                         |                                                       |                         |                                                                           |                  |
|                 |                                   |                         |                                                       |                         |                                                                           |                  |
| <               |                                   |                         |                                                       |                         |                                                                           | >                |
|                 |                                   |                         |                                                       | Ace                     | eptar                                                                     | S/ 0.00          |
| Retroceder      | Continu                           | ai 🖊                    | Cancelai                                              |                         | Anticipos :                                                               | S/ 0.00          |
|                 |                                   |                         |                                                       |                         | Descuentos :                                                              |                  |
|                 |                                   |                         |                                                       |                         | Valor de Venta :                                                          |                  |
|                 |                                   |                         |                                                       |                         | ISC :                                                                     |                  |
|                 |                                   |                         |                                                       |                         | IGV :                                                                     |                  |
|                 |                                   |                         |                                                       |                         | ICBPER :                                                                  |                  |
|                 |                                   |                         |                                                       |                         | Otros Cargos :                                                            |                  |
|                 |                                   |                         |                                                       |                         | Otros Tributos :                                                          |                  |
|                 |                                   |                         |                                                       |                         | Juna na sta Tatal i                                                       |                  |

#### 7. Para detallar el concepto de la factura, elije la opción adicionar.

| Número de    | Nuevo Item                   | 8                              |                                 |
|--------------|------------------------------|--------------------------------|---------------------------------|
| Razón Socia  | O Bien                       | ⊖ Servicio                     |                                 |
| Establecimie | Cantidad                     | : 1.00                         | Fecha de vencimiento :          |
|              | Unidad de medida             | UNIDAD 🔻                       | Focha de Emisión :              |
| Tipo de Moi  | Código                       |                                |                                 |
|              | Descripción                  | :                              | 🕒 Adicionar 🖉 Editar 😑 Eliminar |
| Bien,        |                              |                                | ción                            |
|              | Impuesto Bolsas<br>Plasticas | : 🔿 Si 💿 No                    |                                 |
|              | Valor Unitario               | : S/ 0.00                      |                                 |
| <            | Descuento                    | S/ 0.00                        | >                               |
|              | ISC                          | :                              |                                 |
| Retroced     |                              | 0 % S/ 0.00                    | Ventas : S/ 0.00                |
| Retroced     |                              |                                | nticipos : S/ 0.00              |
|              | IGV (18%)                    | Gravado C Exonerado C Inafecto | e Venta : S/ 0.00               |
|              |                              | S/ 0.00                        | ISC : S/ 0.00                   |
|              | ICBPER                       | · √ S/ 0.00                    | ICBPER S/ 0.00                  |
|              | Impuesto ICBPER              | S/ 0.00                        | IGV : \$/ 0.00                  |
|              | Importe Total del            | 5/0.00                         | Cargos : S/ 0.00                |
|              | ltem                         | 3/ 0.00                        | ributos : S/ 0.00               |
|              |                              | ✓ Aceptar X Cancelar           | te Total : S/ 0.00              |

8.Completa los datos relacionados con el bien o servicio de la operación. Posteriormente, dar clic en la opción aceptar.

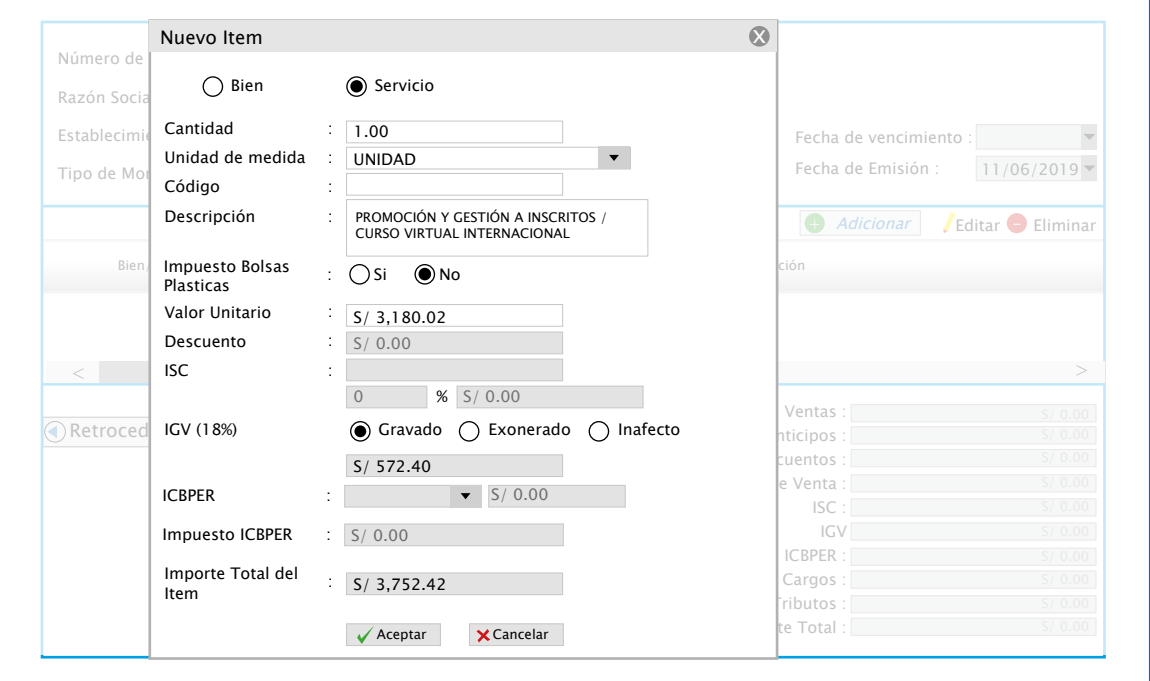

### 9.Si cuenta con documentos o información relacionada a la factura, completar lo solicitado y dar clic en la opción continuar.

| Consigne las observaciones del Factura       Documentos relacionados a la Factura         Consigne los Documentos Relacionados de la Factura       Documentos Relacionados         Consigne Información Relacionada a la Factura :       Información Relacionada                                                                                                    | <ul> <li>Algun comentario u observación a la factura que esta emitiendo.</li> <li>Documentos relacionados a la factura.</li> <li>Información relacionada a la factura.</li> <li>Información que sustena el traslado de bienes.</li> <li>Placa del vehículo automotor, tratandose de venta de combustible</li> </ul> | y/o mantenimiento del mismo. |                                                                                          |
|----------------------------------------------------------------------------------------------------|----------------------------------------------------------------------------------------------------|------------------------------|------------------------------------------------------------------------------------------|
| Consigne los Documentos Relacionados de la Factura Documentos Relacionados Consigne Información Relacionada a la Factura : Información Relacionada Información Relacionada Inf | Consigne las observaciones del Factura                                                                                                    |                              | Documentos relacionados a la<br>Factura                                                  |
| Consigne Información Relacionada a la Factura : Información Relacionada                                                                                                    | Consigne los Documentos Relacionados de la Factura                                                                                                    | Documentos Relacionados      | <ul> <li>Guías de remisión remitente</li> <li>Guías de remisión transportista</li> </ul> |
|                                                                                                    | Consigne Información Relacionada a la Factura : Información Re                                                                                                    | elacionada                   | - Constancia de detracciones<br>- Ticket ENAPU, etc.                                     |

| En esta pantallla podrá consignar:<br>- Algun comentario u observación a la factura que esta em<br>- Documentos relacionados a la factura.<br>- Información relacionada a la factura.<br>- Información que sustena el traslado de bienes.<br>- Placa del vehículo automotor, tratandose de venta de cor | itiendo.<br>nbustible y/o mantenimie | nto del mismo.                                                                                                    |  |
|----------------------------------------------------------------------------------------------------|--------------------------------------|----------------------------------------------------------------------------------------------------|--|
| Consigne las observaciones del Factura                                                                                                    |                                      | hefennes d'éconstructions de la                                                                                                    |  |
| Consigne los Documentos Relacionados de la Factura                                                                                                    | Document                             | Factura                                                                                                    |  |
| Consigne Información Relacionada a la Factura : Inform                                                                                                    | nación Relacionada <                 | – Número de expediente<br>– Orden de Compra<br>– Código Unidad Ejecutora<br>– Número de Proceso de Selección<br>– Número de Contrato |  |
| Retroc                                                                                                    | eder Continuar                       | × Cancelar                                                                                                    |  |

- 10. De esa forma, obtenemos una factura preliminar. Si es conforme, dar clic en la opción emitir.
- Posteriormente, si desea consultar la factura electrónica emitida, ingrese a la opción, Consulta de facturas, nota de crédito y débito electrónicas y especifique un rango de tiempo determinado.

| Ir al Inicio                                    | Consultas Facturas, Nota de Crédito y Débito Electrónicas                         |
|-------------------------------------------------|-----------------------------------------------------------------------------------|
| COMPROBANTES DE PAGO                            | Facturas Electrónicas Emitidas del 04/05/2019 - 04/05/2019                        |
| <ul> <li>Comprobantes de pago Físico</li> </ul> | Periodo                                                                           |
| ► SEE - SOL                                     | Importe total NCE de Anulación Fecha de comprobante Visualizar Descargar CP (XML) |
| Recibo por Honorarios                           | de la operación rechazo anulado CP -                                              |
| <ul> <li>Factura Electrónica</li> </ul>         | S/ 3,752.42                                                                       |
| Emitir Factura                                  |                                                                                   |
| Emitir Nota de Crédito                          |                                                                                   |
| Emitir Nota de Débito                           |                                                                                   |
| Rechazar Factura                                |                                                                                   |
| Catálogo de productos                           |                                                                                   |
| Consultar Factura y Nota >                      | < > >                                                                             |
| Emisión FE Simplificada                         | 🕒 Imprimir 🗙 Cerrar                                                               |

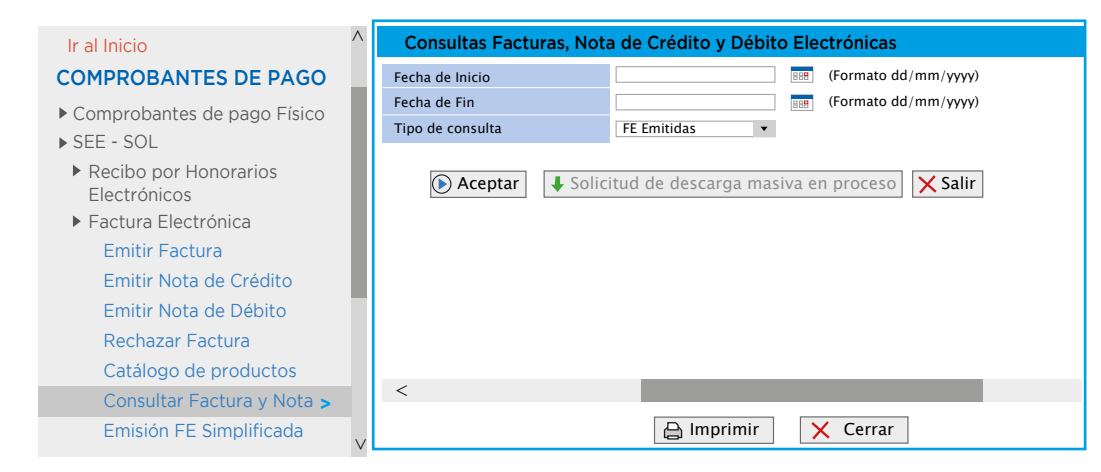

10

| LA MOLINA – LIMA – LIMA<br>Establecimiento del Emisor: CAL. CHAN CHAN 111 URB, PORTADA, ALT.<br>CUADRA 19 AV. LOS FRESCOS – LA MOLINA – LIMA<br>- LIMA | FACTURA EL<br>RUC: 2012<br>E00                              | ECTRÓNICA<br>23456789<br>1-84                              |
|----------------------------------------------------------------------------------------------------|-------------------------------------------------------------|------------------------------------------------------------|
| Fecha de :<br>Vencimiento :<br>Fecha de Emisión : <b>11/06/2019</b>                                                                                    |                                                             |                                                            |
| Señor (es : INTERNATIONAL<br>DEL PERU                                                                                                    |                                                             |                                                            |
| RUC : 2011111111<br>Tipo de Moneda : SOLES<br>Observación : ABC PERU                                                                                   |                                                             |                                                            |
| Cantidad Unidad Descripción<br>Medida                                                                                                    |                                                             | Valor<br>Unitario                                          |
| 1.00 UNIDAD PROMOCIÓN Y GESTIÓN A INSCRITOS / CUR<br>INTERNACIONAL                                                                                     | SO VIRTUAL                                                  | 3180.02                                                    |
|                                                                                                    | Sub Total                                                   |                                                            |
| Valor de Venta de Operaciones Gratuitas : S/ 0.00                                                                                                    | Ventas:<br>Anticipos:<br>Descuentos:<br>Valor Venta:        | S/ 3,180.02<br>S/ 0.00<br>S/0.00<br>S/ 3,180.02            |
| SON: TRES MIL SETECIENTOS CINCUENTA Y DOS Y<br>42/100 SOLES                                                                                            | ISC:<br>IGV:<br>ICBPER:<br>Otros Cargos:<br>Otros Tributos: | S / 0.00<br>S / 572.40<br>S / 0.00<br>S / 0.00<br>S / 0.00 |

٢

#### Facturación a través del App SUNAT

El App SUNAT es una aplicación que funciona en cualquier dispositivo electrónico y se encuentra disponible en Google Play y App Store.

Para emitir una factura electrónica, previamente debes haber descargado esta aplicación a tu dispositivo móvil.

- 1. Ingresaal módulo Comprobante de Pago Electrónico.
- 2. Selecciona el rubro "Factura y Boleta de Venta Electrónica".

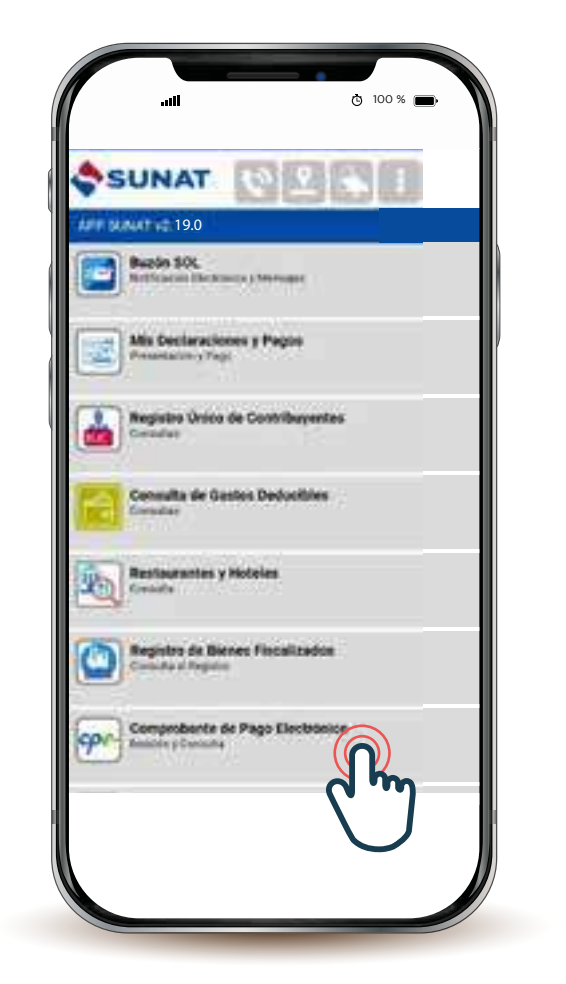

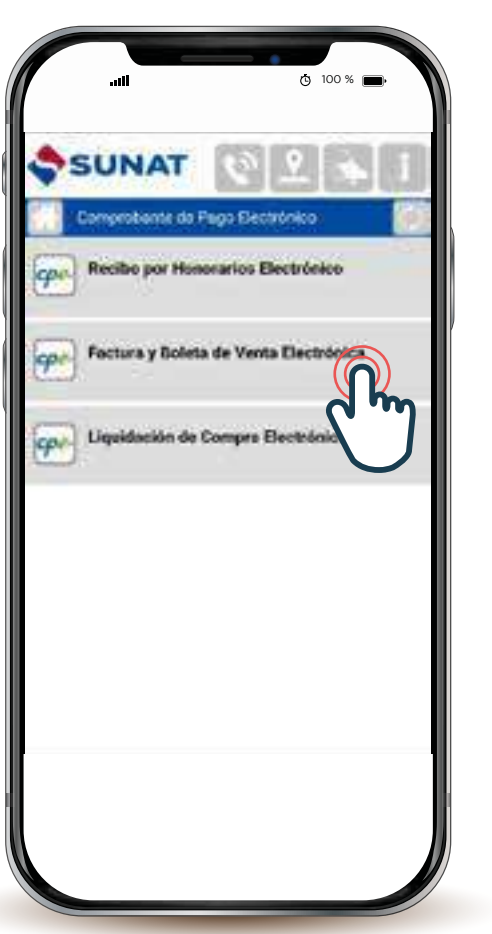

3.De las opciones del menú, selecciona EMISIÓN FACTURA.

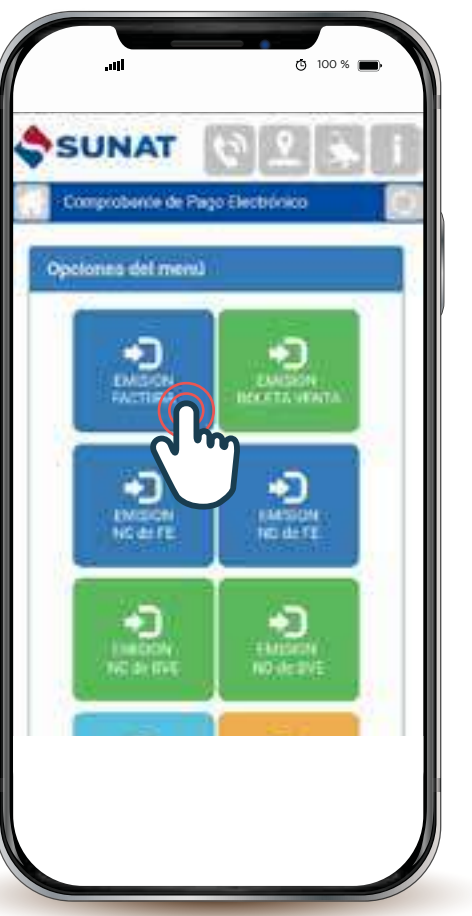

4.Completa la información requerida con el RUC/Usuario y Contraseña.

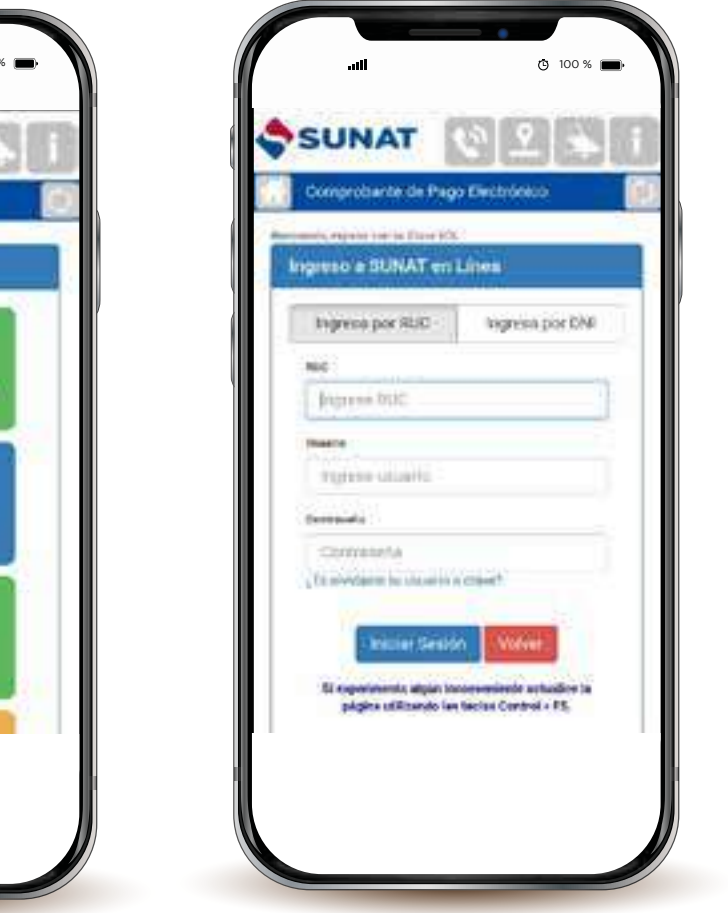

factura electrónica 🔘

5.La aplicación te irá guiando sobre la información que necesitas para generar la factura electrónica, que básicamente es la misma que se ingresa para la emisión de una física.

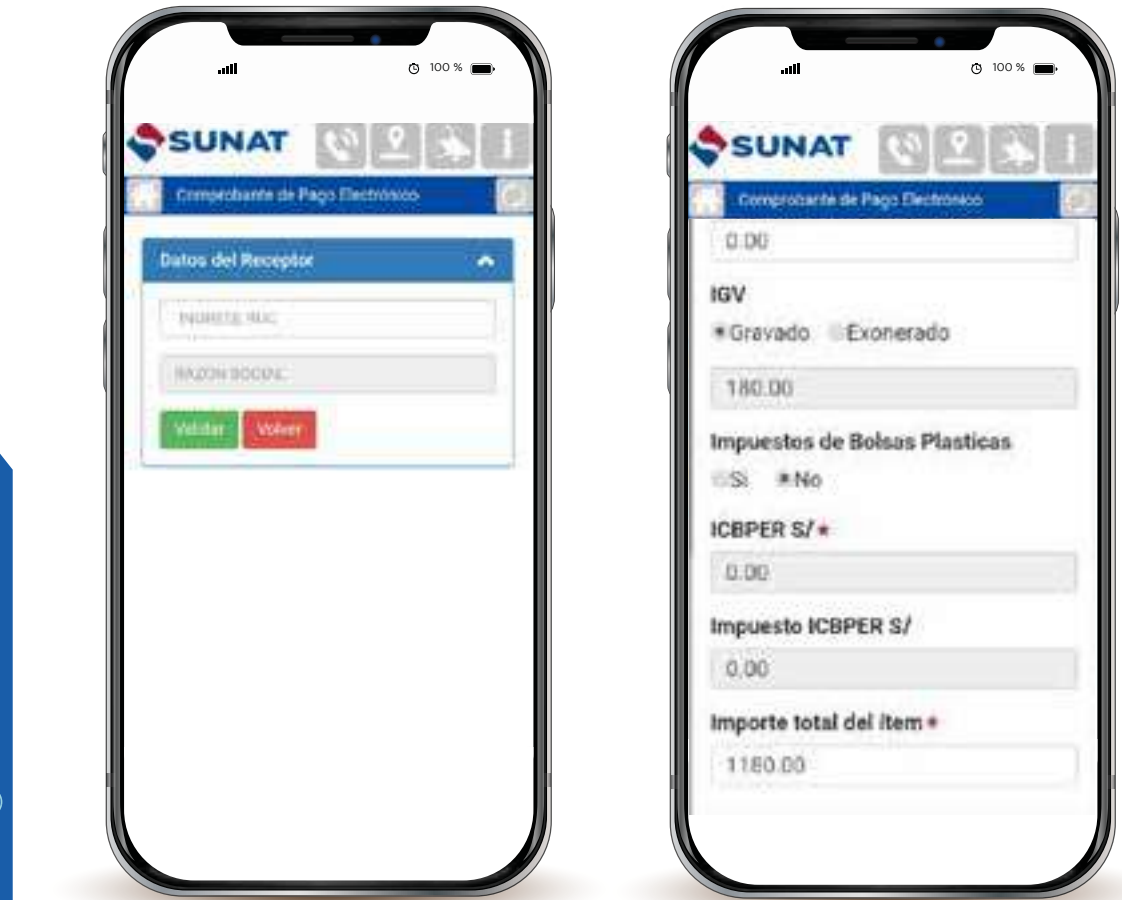

- 6.Antes de emitir la factura electrónica, la podrás previsualizar. Si está todo conforme, la podrás generar y luego enviar vía correo electrónico a tu cliente.
- 7.El aplicativo App SUNAT incluye una opción para consultar los comprobantes de pago emitidos.

#### **Consideraciones adicionales**

**Conservación:** El almacenamiento, archivo y conservación está a cargo de la SUNAT en sustitución del emisor electrónico y del adquiriente.

**Rechazo:** Quien recibe la factura electrónica la puede rechazar a través del Sistema Operaciones en Línea - SOL hasta el noveno (9) día hábil del mes siguiente de su emisión si quien recibe no es el adquiriente o se ha consignado una descripción que no corresponde a la operación.

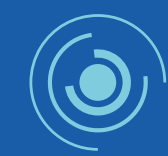

Para más información visite nuestro sitio especializado: cpe.sunat.gob.pe, comuníquese con nuestra Central de Consultas: **0-801-12-100 / (01)315-0730** /\***4000,** o acercarse a cualquier Centro de Servicios.

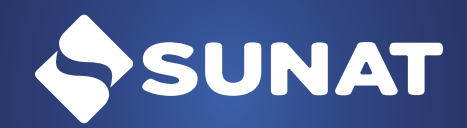

Más información en: www.sunat.gob.pe

**Central de consultas:** 0801-12-100 / (01) 315-0730/ \*4000

f SUNAT 🞯 SUNAToficial 🕑 @SUNAToficial 🕟 SUNAT